# Symantec<sup>™</sup> Managed PKI<sup>®</sup>

Integration Guide for Fiberlink<sup>®</sup> MaaS360<sup>®</sup> Mobile Device Management

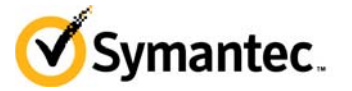

## Symantec<sup>™</sup> Managed PKI<sup>®</sup> Integration Guide for Fiberlink<sup>®</sup> MaaS360<sup>®</sup> Mobile Device Management

The software described in this book is furnished under a license agreement and may be used only in accordance with the terms of the agreement.

Last updated May 12, 2014

### Legal Notice

ii

Copyright © 2014 Symantec Corporation. All rights reserved

Symantec, the Symantec Logo, and the Checkmark Logo are trademarks or registered trademarks of Symantec Corporation or its affiliates in the U.S. and other countries. Other names may be trademarks of their respective owners. The product described in this document is distributed under licenses restricting its use, copying, distribution, and decompilation/reverse engineering. No part of this document may be reproduced in any form by any means without prior written authorization of Symantec Corporation and its licensors, if any.

THE DOCUMENTATION IS PROVIDED "AS IS" AND ALL EXPRESS OR IMPLIED CONDITIONS, REPRESENTATIONS AND WARRANTIES, INCLUDING ANY IMPLIED WARRANTY OF MERCHANTABILITY, FITNESS FOR A PARTICULAR PURPOSE OR NON-INFRINGEMENT, ARE DISCLAIMED, EXCEPT TO THE EXTENT THAT SUCH DISCLAIMERS ARE HELD TO BE LEGALLY INVALID. SYMANTEC CORPORATION SHALL NOT BE LIABLE FOR INCIDENTAL OR CONSEQUENTIAL DAMAGES IN CONNECTION WITH THE FURNISHING, PERFORMANCE, OR USE OF THIS DOCUMENTATION. THE INFORMATION CONTAINED IN THIS DOCUMENTATION IS SUBJECT TO CHANGE WITHOUT NOTICE.

The Licensed Software and Documentation are deemed to be commercial computer software as defined in FAR 12.212 and subject to restricted rights as defined in FAR Section 52.227-19 "Commercial Computer Software - Restricted Rights" and DFARS 227.7202, et seq. "Commercial Computer Software and Commercial Computer Software Documentation", as applicable, and any successor regulations. Any use, modification, reproduction release, performance, display or disclosure of the Licensed Software and Documentation by the U.S. Government shall be solely in accordance with the terms of this Agreement. This document may describe features and/or functionality not present in your software or your service agreement. Contact your account representative to learn more about what is available with this Symantec® product.

Symantec Corporation

350 Ellis Street Mountain View, CA 94043

http://www.symantec.com

http://www.symauth.com/support/index.html

## Contents

| Chapter 1 | Integrating Symantec Managed PKI <sup>®</sup> with Fiberlink's MaaS360 <sup>®</sup> M<br>Device Management | lobile |
|-----------|----------------------------------------------------------------------------------------------------|--------|
|           | Partner Information                                                                                        | 1      |
|           | How the MaaS360 MDM Works                                                                                  | 2      |
|           | Integration Workflow                                                                                       | 3      |

iv Contents

## Chapter

# Integrating Symantec Managed PKI<sup>®</sup> with Fiberlink's MaaS360<sup>®</sup> Mobile Device Management

The enterprise workplace has moved beyond the walls of the organization into a global, mobile environment. To maintain productivity, your end users need to access company resources using a mobile platform. However, you need to be able to trust the end users accessing your systems and the mobile devices they use, whether you provide their devices or they bring their own.

Symantec's Managed PKI digital certificates can provide that trust without the burden of user names, passwords, or additional hardware tokens. Managed PKI is scalable from several to thousands of devices, providing an in-the-cloud solution for quick deployment and easy management. It also incorporates features from Symantec's other leading security products. Symantec's Managed PKI certificates can be used to authenticate users for secure communication with company resources, such as VPNs and Web sites.

This document is intended for customers who have chosen Fiberlink's MaaS360 as their preferred Mobile Device Management (MDM) tool. It explains how to configure Managed PKI with MaaS360 to issue endentity certificates to mobile devices using Simple Certificate Enrollment Protocol (SCEP).

MaaS360 Mobile Device Management (MDM) provides a comprehensive set of capabilities to get devices configured for enterprise access and to make sure corporate data stored on these devices is secure. MaaS360 streamlines the configuration and device enrollment process by discovering new users and devices, and allowing your company's IT to launch a simple over-the-air enrollment process for the end user.

## **Partner Information**

The procedures listed in this document have been tested against the following platforms:

| r information | Partner | Table 1-1 |
|---------------|---------|-----------|
| r information | Partner | Table 1-1 |

| Partner name                                              | Fiberlink    |
|-----------------------------------------------------------|--------------|
| Product name                                              | MaaS360 MDM  |
| Device used (for certificate enrollment and installation) | Android, iOS |

2~ | Integrating Symantec Managed PKI\* with Fiberlink's MaaS360\* Mobile Device Management How the MaaS360 MDM Works

## How the MaaS360 MDM Works

The following diagram describes how Fiberlink's MaaS360 MDM interacts with Symantec's Managed PKI to obtain a certificate for a device.

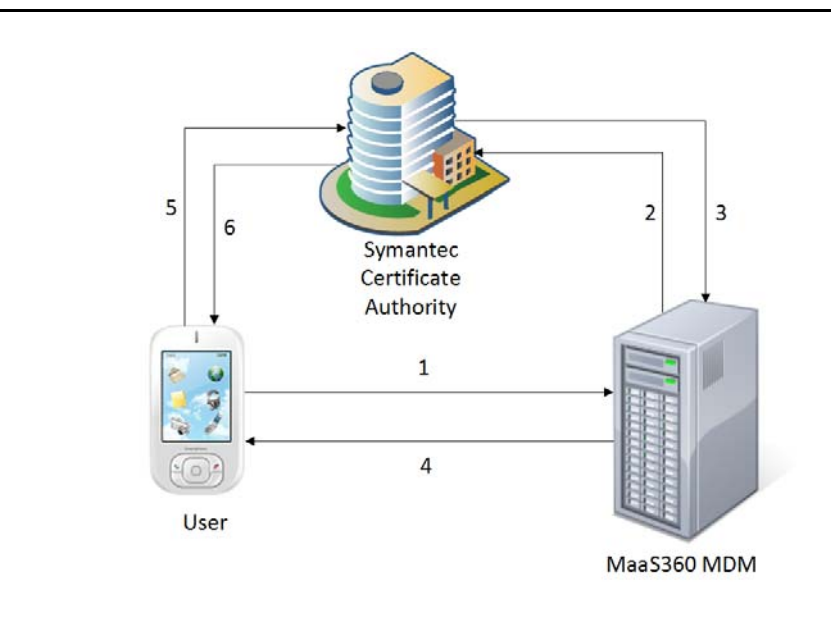

Figure 1-1 Interaction Between Fiberlink's MaaS360 MDM and Symantec's Managed PKI

- 1 The user initiates registration with the MaaS360 MDM from his or her mobile device.
- 2 MaaS360 authenticates the user and requests Symantec Managed PKI to enroll for a certificate.
- 3 Symantec Managed PKI accepts enrollment of the user and sends the SCEP URL to MaaS360.
- 4 MaaS360 forwards the SCEP URL to the requesting user.
- 5 The user accesses the SCEP URL to download and install the certificate from Managed PKI.
- 6 Symantec Managed PKI sends the certificate to the mobile device of the requesting user.

## **Integration Workflow**

The following diagram describes the general steps required to set up a Symantec Managed PKI account and integrate the Managed PKI certificate with Fiberlink's MaaS360 MDM.

| Creat       | e a certificate profile              |
|-------------|--------------------------------------|
|             | Ţ                                    |
| Create a Sy | mantec SCEP template in<br>Maas360   |
|             | Ţ                                    |
| Enroll fo   | r and download the RA<br>certificate |
|             |                                      |

Figure 1-2 Managed PKI Integration Workflow

### Task 1. Set up your Managed PKI 8.x account

Contact your Symantec Sales representative to set up your Managed PKI account. Your representative will provide you with the necessary information to begin defining your account and certificate profile.

You will need to complete and return the following documents. As needed, your Symantec representative will assist you with obtaining and completing these forms.

- Master Service Agreement
- Issuing Authority Naming Application (also known as the CA Naming Document)
- Symantec Services Order Form
- Purchase Order, credit card, or reference number

You will need to obtain your initial Managed PKI administrator ID, which is your credential to access your Managed PKI account. Your Symantec representative will assist you with obtaining your Managed PKI administrator ID. You will use your Managed PKI administrator ID to log into PKI Manager, configure your Managed PKI account, and obtain your RA certificate. For more information on configuring Managed PKI, refer to PKI Manager and its online help.

### Task 2. Create a Managed PKI certificate profile

Managed PKI uses a certificate profile to define the certificates issued. The certificate issued by the Client Authentication profile enables the MDM vendors to issue device certificates to mobile devices before pushing the encrypted profile to the user's mobile device.

Complete the following steps to create your Managed PKI MDM certificate profile:

- 1 Log into Symantec PKI Manager using your administrator certificate. You are prompted for your PKI Client PIN.
- 2 In PKI Manager, click Manage certificate profiles from the Tasks menu on the bottom navigation bar.

4 Integrating Symantec Managed PKI® with Fiberlink's MaaS360® Mobile Device Management Integration Workflow

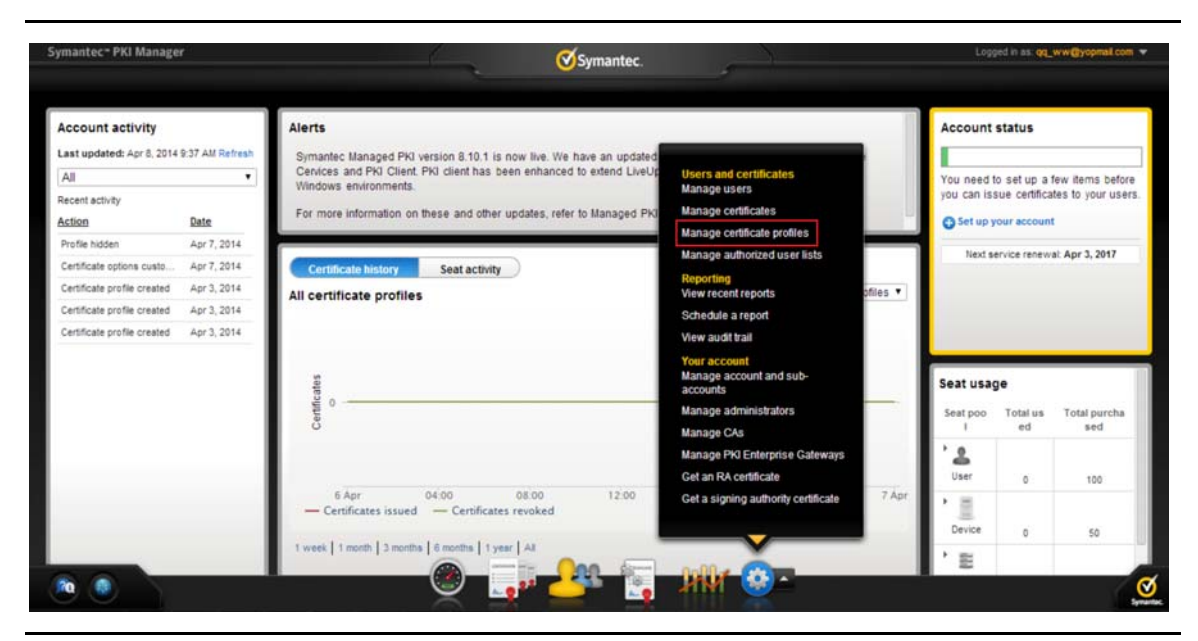

Figure 1-3 Manage Certificate Profiles Screen

- 3 Click **Add Certificate profiles** from the top of the resulting Manage certificate profiles page. The system displays the Create profile page.
- 4 Select whether these certificates will be issued in **Test mode** or **Production mode**, and click **Continue**.
- 5 Select **Client Authentication** as the certificate template and click **Continue**. The system displays the Customize certificate options page.
- 6 In the Customize certificate options, enter the Certificate profile name.
- 7 In the Primary certificate options section, select **SCEP** as the **Enrollment method**.
- 8 Click Advanced options and do the following:
  - a Click Add field and select Email address. Email Address is now part of the Subject DN section.
  - **b** In the **Certificate field** drop-down list, select **Email**.
  - c In the Source for the field's value drop-down list, select Scep Request.
  - d Set Required? to Yes.
  - e Move Email to the top of the list using the up arrows in the Subject DN section.
  - f Select Common Name (CN) and set Required? to No.
- 9 Click Save and then click Continue.
- 10 In the Customize user identification section, click Edit and verify that the Seat ID for the user is set to Email.
- 11 Click Save. The system displays the confirmation page, which shows that the certificate profile is successfully created. The page also displays the **Certificate Profile OID**, **SCEP URL** and the **PKI Certificate Service Search URL**.

Note: Make a note of the **Certificate Profile OID**, **SCEP URL** and the **PKI Certificate Service Search URL** as these details are required when configuring the Symantec SCEP template in MaaS360. You can return to the confirmation screen by clicking the **Manage certificate profiles** option and then selecting the certificate profile you created.

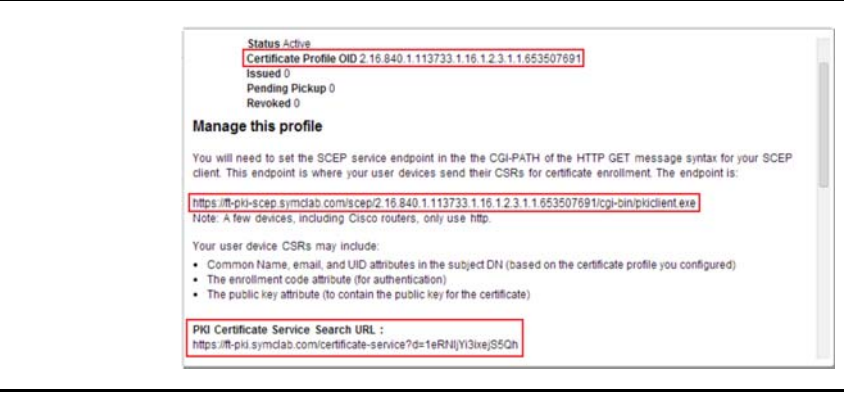

Figure 1-4 Confirmation Screen

### Task 3. Create a Symantec SCEP template in MaaS360

Use the MaaS360 MDM Extender Configuration Tool to create a SCEP template. This template issues the SCEP request that devices can use to obtain the Managed PKI certificate.

Complete the following steps to create a new Symantec SCEP template:

- 1 Open the MaaS360 Cloud Extender Configuration Tool.
- 2 Check for Internet access and click Next.
- 3 Select the Certificates Integration check box and click Next.
- 4 On the Configure Certificate Templates screen, click **Add New Template**. The Template Configuration screen is displayed.
- 5 On the Template Configuration screen, enter the following details:
  - Template Name: Enter a unique template name.
  - Type: Select Symantec SCEP (Symantec/VeriSign)
  - URL: Enter the SCEP URL displayed while configuring the certificate profile in Symantec Managed PKI. See "Create a Managed PKI certificate profile" on page 3.
  - CA Name: Enter a unique certificate authority name.
  - Certificate Profile OID: Enter the Certificate Profile OID displayed while configuring the certificate profile in Symantec Managed PKI. See "Create a Managed PKI certificate profile" on page 3.
- 6 Select **Don't have a RA Certificate** to generate a Certificate Signing Request (CSR) for the RA certificate and enter a **Subject Name** and **Password** for the RA certificate.

6 Integrating Symantec Managed PKI® with Fiberlink's MaaS360® Mobile Device Management Integration Workflow

| Template Name                                                                                       | MaaSSecureSign04 |                     |      |
|----------------------------------------------------------------------------------------------------|------------------|---------------------|------|
| Туре                                                                                                | Symantec SCEP    | (Symantec/VeriSign) | *    |
| URL                                                                                                 | https://ptnr-pl  | ki.bbtest.net/scep/ | 2.16 |
| CA Name                                                                                             | MaaSCA           |                     |      |
| Certificate Profile OID                                                                             | 2.16.840.1.11    | 3733.1.16.1.2.3.1.  | 1.13 |
| Don't have a RA Certificate                                                                         |                  |                     |      |
| Generate CSR for RA Certificate                                                                     | /CN=iclark       |                     |      |
| Password                                                                                            | ******           |                     |      |
|                                                                                                    | Generate         | Copy to Clipboar    | rd   |
| Already have a RA Certificate                                                                       |                  |                     |      |
| Import RA Certificate File                                                                          |                  |                     |      |
| Import RA Certificate PEM File                                                                      |                  |                     |      |
| Import RA Certificate Key File                                                                      |                  | 1                   |      |
|                                                                                                    |                  |                     |      |
| RA Certificate Key Password                                                                         |                  |                     |      |
| RA Certificate Key Password<br>Passcode Upload URL                                                  |                  |                     |      |
| RA Certificate Key Password<br>Passcode Upload URL<br>Subject Name                                  |                  |                     |      |
| RA Certificate Key Password<br>Passcode Upload URL<br>Subject Name<br>Subject Alternative Name Type | None             |                     | •    |

Figure 1-5 Template Configuration Screen - Generate CSR for RA Certificate

- 7 Click **Generate**. The system generates the CSR that you can use to obtain your RA certificate from Symantec.
- 8 Click **Copy to Clipboard** to copy the CSR to your clipboard.

#### Task 4. Enroll for and download the RA certificate

- 1 Log into Symantec PKI Manager using your administrator certificate. You are prompted for your PKI Client PIN.
- 2 On the PKI Manager page, click **Get an RA certificate** from the Tasks menu on the bottom navigation bar.
- 3 In the Paste your CSR field, paste the CSR that you previously copied to the clipboard
- 4 Click **Continue** to generate your RA certificate. See "Create a Symantec SCEP template in MaaS360" on page 5.
- 5 Download and save the resulting RA certificate to a location accessible by MaaS360.

#### Task 5. Install the RA certificate in MaaS360

- 1 On the Template Configuration screen in MaaS360, select Already have a RA certificate.
- 2 Click the button next to the Import RA Certificate File field and navigate to the location where you downloaded and saved the RA certificate. The system populates the Import RA Certificate PEM File, Import RA Certificate Key File, and RA Certificate Key Password fields.
- **3** Enter the remaining details:
  - Passcode Upload URL: Enter https://pki-ws.symauth.com/pki-ws/.
  - Subject Name: Enter the Subject name in the following format: /CN=%uname%/ emailAddress=%email%/O=Fiberlink Communications/
  - Subject Alternative Name Type: Select Email.

- Key Type: Select the appropriate option.
- Key Size: Select the appropriate option. Only 2048 and above is supported.
- Key Usage: Select the appropriate option.
- CA Signature Algorithm: Select the appropriate option.
- CA Encryption Algorithm: Select the appropriate option.
- Certificate Storage Path: Click the button next to this field and navigate to the location where the downloaded device certificates will be stored. Typically this value is: C:\ProgramData\MaaS360\MaaS360 Visibility Service\Certs.
- Certificate Password: Enter the password for the certificate store where the device certificates will be placed.

| Template Configuration         |                                      |  |
|--------------------------------|--------------------------------------|--|
| Certificate Profile OID        | 340.1.113733.1.16.1.2.3.1.1.136864   |  |
| On't have a RA Certificate     |                                      |  |
| Already have a RA Certificate  |                                      |  |
| Import RA Certificate File     | C:\Users\jclark\TestCert\RA-C        |  |
| Import RA Certificate PEM File | C:\ProgramData\MaaS360\MaaS360       |  |
| Import RA Certificate Key File | C:\ProgramData\MaaS360\Mai           |  |
| RA Certificate Key Password    | *****                                |  |
| Passcode Upload URL            | https://ptnr-pki-ws.bbtest.net/pki-w |  |
| Subject Name                   | /CN=%uname%/emailAddress=%ei         |  |
| Subject Alternative Name Type  | Email                                |  |
| Кеу Туре                       | RSA                                  |  |
| Key Size                       | 2048 👻                               |  |
| Key Usage                      | Digital Signature Key Encipherment   |  |
| CA Signature Algorithm         | SHA1 👻                               |  |
| CA Encryption Algorithm        | 3DES 👻                               |  |
| Certificate Storage Path       | C:\ProgramData\MaaS360\Mai           |  |
| Certificate Password           | ****                                 |  |
| Help                           | Cancel Save                          |  |

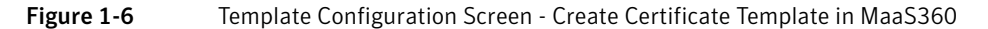

- 4 Click **Save** to the save the certificate template. The new certificate template should now appear in the list of certificate templates on the Configure Certificate Templates screen.
- 5 Click Next on the Configure Certificate Templates screen.
- 6 Click **Finish** to close the MaaS360 Cloud Extender Configuration Tool.

8 | Integrating Symantec Managed PKI® with Fiberlink's MaaS360® Mobile Device Management Integration Workflow